# Afletteren van kosten, commissies, huren en leasing aan de hand van afletterregels

# Inhoud

| Waarom zou jij dit document willen lezen?                         | 2 |
|-------------------------------------------------------------------|---|
| Aan de slag                                                       | 2 |
| Afletterregel kredietkaarten                                      | 3 |
| Afletterregel leasing bedrijfsvoertuigen                          | 4 |
| Afletterregel overboeken Bancontact                               | 5 |
| Afletterregel huur van een gebouw of een aflossing van een lening | 6 |
| En verder nog ecocheques, bankkosten, en andere                   | 7 |

#### Waarom zou jij dit document willen lezen?

Je wil dat Connect-ERP regelmatig terugkomende transacties op je bankafschriften herkent? Dat kan gaan over bankkosten, commissies, maar ook maandelijks te betalen huren, leasing van bedrijfsvoertuigen, aflossingen van een lening, uitkeren van een management fee en nog veel meer.

Je wil dat Connect-ERP voor deze transacties dan de juiste bedragen op de juiste rekeningen voorstelt en ze eventueel ook nog automatisch boekt?

Lees dan vooral verder.

#### Aan de slag

Navigeer in de app Boekhouding naar "Configuratie", selecteer "Afletterregels" en druk op de knop "Aanmaken".

Bekijk aandachtig de bankafschriftregel waarvoor je een afletterregel wil instellen. Elke bank levert de inhoud van een afschrift aan op zijn manier. Voor bepaalde betalingen zoals Visa is deze inhoud ook nog eens gecodeerd.

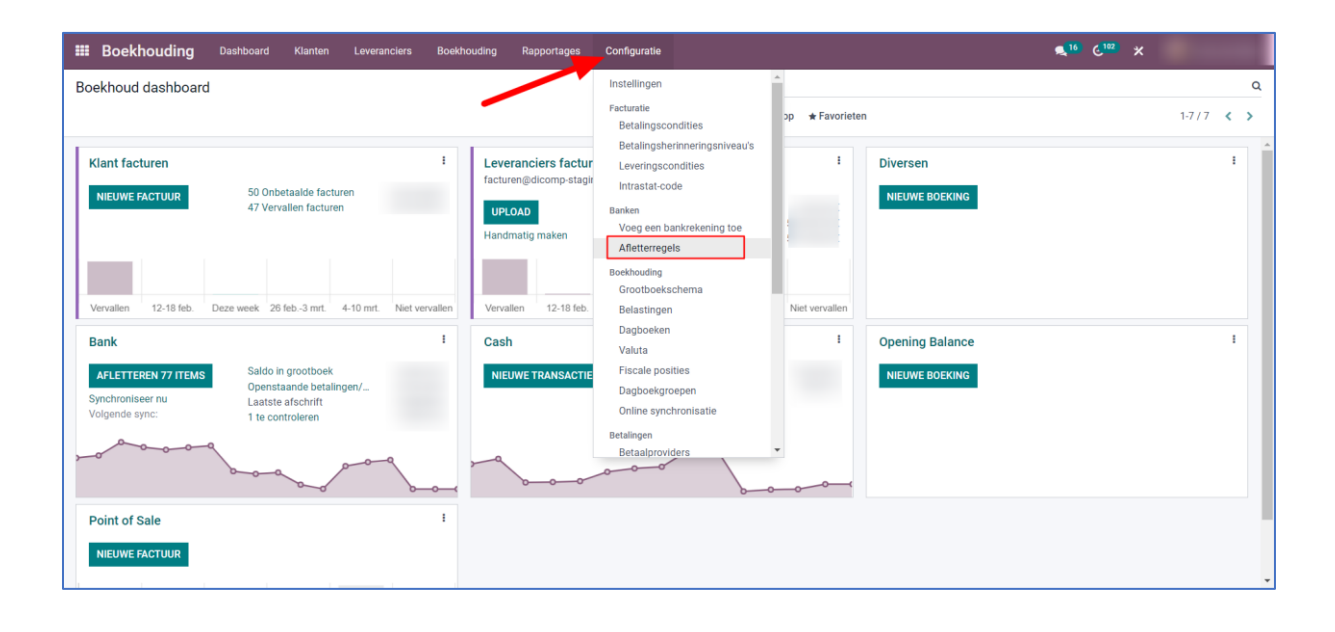

## Afletterregel kredietkaarten

| III Boekhouding Dashboard Klanten Leveranciers Boekhouding Rapportages Configuratie                    | €, <sup>16</sup> € <sup>182</sup> ×                                               |
|----------------------------------------------------------------------------------------------------|-----------------------------------------------------------------------------------|
| Afletterregels / VISA ontvangsten V2 / Boekingen / BNK1/2023/12/0479<br>/ BNK1 Statement 2023/12/00001 |                                                                                   |
| BEWERKEN AANMAKEN O Actie                                                                              | 1/1 < >                                                                           |
|                                                                                                    | ↑ Verzend bericht Log notitie %0 Volgen ▲1                                        |
|                                                                                                    | 31 december 2023                                                                  |
| 27-12-2023 Giro R:7-81990450/320 VI 27574847 AFG:0000284 BRT:0000045.00EUR C:00000,27 22/12            | C OdooBot - 2 maanden geteden<br>• Ending Balance: 3.290,50 € → 5.742,13 €        |
|                                                                                                    | 30 december 2023                                                                  |
|                                                                                                    | OdooBot - 2 maanden geleden           • Ending Balance: 13.733,36 € → 3.290,50 €  |
|                                                                                                    | 29 december 2023                                                                  |
|                                                                                                    | OddoBot - 2 maanden geleden           • Ending Balance: 10.306,42 € → 13.733,36 € |
|                                                                                                    | 28 december 2023                                                                  |
|                                                                                                    | OddoBot - 2 maanden geleden           • Ending Balance: 10.098,04 € → 10.306,42 € |
|                                                                                                    | 24 december 2023                                                                  |

De bankafschriftregel bevat de unieke code van de handelaar, maar ook het bruto bedrag van de transactie evenals het gedeelte commissie.

| <b>III Boekhouding</b> Dashboard Klanter    | Leveranciers Boekhouding Rapportages Cor | figuratie            | <b>€</b> <sup>16</sup> € <sup>182</sup> ★     |
|---------------------------------------------|------------------------------------------|----------------------|-----------------------------------------------|
| Afletterregels / VISA ontvangsten V2        |                                          |                      |                                               |
| BEWERKEN AANMAKEN                           | •/                                       | ctie                 | 1/1 < 🗲                                       |
| Soort O Maak handmatig een a                | schrijving op de Automatisch 🗌           |                      | ▲ Verzend bericht Log notitie %0 ✓ Volgend ▲1 |
| aangeklikte knop                            | bevestigen                               |                      | 16 oktober 2023                               |
| Stel tegenrekening voor                     |                                          |                      |                                               |
| Match bestaande     facturen/leveranciersfa | turen.                                   |                      | te maken bij het afletteren van facturen met  |
|                                             |                                          |                      | accumper congernation                         |
| Voorwaarden banktransacties Relatiemapping  |                                          |                      |                                               |
| Dagboeken                                   | Omschrijving Bevat                       | _                    |                                               |
| Herkomst bedrag Bedrag ontvangen            | VI 2757                                  | 1847                 |                                               |
| Bedrag                                      | Notitie                                  |                      |                                               |
|                                             | Type transactie                          |                      |                                               |
|                                             | Relatie is ingesteld                     |                      |                                               |
| Tegenboekingen                              |                                          |                      |                                               |
| Pekening                                    | Redrageoort Redrag                       | Poskingerogollabol t |                                               |
| 580400 Transfer VISA / Mastercard           | Van Jahol BDT-([\d]+)                    |                      |                                               |
| 650060 Commissies Visa / MC                 | Van label C:([\d,]+)                     | 8                    |                                               |
| Regel toevoegen                             |                                          |                      |                                               |
|                                             |                                          |                      |                                               |

Parameters voor de afletterregel:

- Herkomst bedrag: het gaat over te ontvangen bedragen.
- Omschrijving: bevat de unieke code van de handelaar.
- Rekeningen: voor het stukje "BRT" in de bankafschriftregel dient 580400 gebruikt te worden. Voor het stukje "C" in de bankafschriftregel dient 650060 gebruikt te worden.
- Bedrag: "([\d,]+)" zoekt het overeenkomstig bedrag in de bankafschriftregel op.

| Boekhouding Das                | shboard | Klanten Leveranciers Bo                                                                   | oekhouding Ra     | pportages   | Configuratie |                      | € <mark>16</mark> C <sup>162</sup> ×                      |
|--------------------------------|---------|-------------------------------------------------------------------------------------------|-------------------|-------------|--------------|----------------------|-----------------------------------------------------------|
| letterregels / VISA ontv       | angsten | V2 / Boekingen / BNK1/2                                                                   | 023/12/0479       |             |              |                      |                                                           |
| EWERKEN AANMAKEN               |         |                                                                                           |                   | 🖶 Afdrukken | o Actie      |                      | 6/21                                                      |
| Betaling via                   |         |                                                                                           | Dagboek           | Bank        | in EUR       |                      | ▲ Verzend bericht Log notitie ② Plan activiteit ⊗ 0 Volge |
| Referentie                     |         |                                                                                           |                   |             |              |                      | 29 december 2023                                          |
| Boekingsregels Overige inf     | o       |                                                                                           |                   |             |              |                      | OdooBot - 2 maanden geleden<br>Journal Entry created      |
| Rekening                       | Relatie | Omschrijving                                                                              | Kostenplaatslabe. | Valuta      | Debet        | Credit BTW rubriek : |                                                           |
| 550000 ING zichtrekening       |         | Giro R:7-81990450/320 VI<br>27574847 AFG:0000284<br>BRT:0000045,00EUR C:00000,27<br>22/12 |                   | EUR         | 44,73 €      | 0,00 €               | N N                                                       |
| 580400 Transfer VISA / Master. |         | Giro R:7-81990450/320 VI<br>27574847 AFG:0000284<br>BRT:0000045,00EUR C:00000,27<br>22/12 |                   | EUR         | 0,00 €       | 45,00 €              |                                                           |
| 650060 Commissies Visa / MC    |         | Giro R:7-81990450/320 VI<br>27574847 AFG:0000284<br>BRT:0000045,00EUR C:00000,27<br>22/12 |                   | EUR         | 0,27 €       | 0,00 €               |                                                           |
|                                |         |                                                                                           |                   |             |              |                      |                                                           |
|                                |         |                                                                                           |                   |             | 45,00        | 45,00                |                                                           |

Op basis van die afletterregel heeft Connect-ERP de correcte boeking aangemaakt.

## Afletterregel leasing bedrijfsvoertuigen

| NK1 Statement 2023/12/00001                                     |                               |                                                                                                    |
|-----------------------------------------------------------------|-------------------------------|----------------------------------------------------------------------------------------------------|
| AANMAKEN                                                        | Aldrukken O Actie             | Verzend bericht Log notifie 9-0 Volae                                                                                                    |
| 28-12-2023 Terugbetaling Financiering aankoop auto maandelijkse | storting van 24 december 2023 | 31 december 2023         OdooBot - 2 maanden geleden         • Ending Balance: 3.290,50 € → 5.742,13 €         30 december 2023         OdooBot - 2 maanden geleden         • Ending Balance: 13.733 36 € → 3.290,50 € |
|                                                                 |                               | 29 december 2023<br>QdooBlot - 2 maanden geleden<br>• Ending Balance: 10.306,42 € → 13.733,36 €<br>28 december 2023                                                                                                    |
|                                                                 |                               | OddoeBot - 2 maanden geleden<br>• Ending Balance: 10.098,04 € → 10.306,42 €                                                                                                    |

De bankafschriftregel bevat elke maand opnieuw "Terugbetaling Financiering aankoop auto".

| III Boekhouding                        | Dashboard Klanten Leveranciers                                                                          | Boekhouding Rapportages Configuratie                                             | € <sup>16</sup> C <sup>102</sup> ×                   |
|----------------------------------------|----------------------------------------------------------------------------------------------------|----------------------------------------------------------------------------------|------------------------------------------------------|
| Afletterregels / Afle                  | ossing BMW                                                                                              |                                                                                  |                                                      |
| BEWERKEN AANMA                         | KEN                                                                                                    | o Actie                                                                          | 9/30 < >                                             |
| Soort                                  | <ul> <li>Maak handmatig een afschrijving op de<br/>aangeklikte knop</li> </ul>                          | Automatisch 🜌<br>bevestigen                                                      | ♦ Verzend bericht Log notitie<br>30 oktober 2022     |
|                                        | <ul> <li>Stel tegenrekening voor</li> <li>Match bestaande<br/>facturen/leveranciersfacturen.</li> </ul> |                                                                                  | · ····································               |
| Voorwaarden banktr                     | ansacties Relatiemapping                                                                                |                                                                                  | et afletteren van facturen met betalingen aangemaakt |
| Dagboeken<br>Herkomst bedrag<br>Bedrag | Bedrag betaald<br>Is tussen 642,61 en                                                                   | Omschrijving Bevat<br>Terugbetaling Financie<br>aankoop auto maandel<br>stortine | ering<br>Allykse                                     |
|                                        | 642,63                                                                                                  | Notitie<br>Type transactie                                                       |                                                      |
| Tegenboekingen                         |                                                                                                    | Relatie is ingesteld                                                             |                                                      |
| Rekening                               |                                                                                                    | Bedragsoort Bedrag Boekingsregel                                                 | ellabel I                                            |
| 420600 ING 30                          | .000 < 1 jaar - BMW                                                                                     | Vast 642.62                                                                      | <b>D</b>                                             |
| Regel toevoege                         | en                                                                                                    |                                                                                  |                                                      |

Parameters voor de afletterregel:

- Herkomst bedrag: het gaat te betalen bedragen.
- Omschrijving: bevat "Terugbetaling Financiering aankoop auto maandelijkse storting".
- Bedrag: maandelijkse leasebedrag.
- Rekening: de te gebruiken rekening 420600.

| <b>III Boekhouding</b> Dashboard | Klanten Leveranciers Bo                                                                                                    | ekhouding Rapportages   | Configuratie |                      |                             | ,¶ <sup>16</sup> € <sup>102</sup> × | -            |
|----------------------------------|----------------------------------------------------------------------------------------------------|-------------------------|--------------|----------------------|-----------------------------|-------------------------------------|--------------|
| Afletterregels / Aflossing BMW   | / Boekingen / BNK1/202                                                                                                    | 23/12/0494              |              |                      |                             |                                     |              |
| BEWERKEN AANMAKEN                |                                                                                                    | ⊖ Afdrukken             | o Actie      |                      |                             |                                     | 2/19 < >     |
| BNK1/2023/12/0                   | )494                                                                                                    |                         |              |                      | Verzend bericht Log notitie | O Plan activiteit                   | ⊗0 Volgen 🏝1 |
| Mandaat OK                       |                                                                                                    | Boekhouddatum 28-1      | 2-2023       |                      |                             | 29 december 2023                    |              |
| Betaling via                     |                                                                                                    | Dagboek Banl            | k in EUR     |                      | Journal Entry created       | eden                                |              |
| Referentie                       |                                                                                                    |                         |              |                      |                             |                                     |              |
| Boekingsregels Overige info      |                                                                                                    |                         |              |                      |                             |                                     |              |
| Rekening Relat                   | tie Omschrijving                                                                                                    | Kostenplaatslabe Valuta | Debet        | Credit BTW rubriek : |                             |                                     |              |
| 550000 ING zichtrekening         | Terugbetaling Financiering<br>aankoop auto maandelijkse<br>storting van 24 december 2023<br>contract nr.<br>eindvervaldatum 24/12/2024 | EUR                     | 0,00 €       | 642,62 €             | L .                         |                                     |              |
| 420600 ING 30.000 < 1 jaar - B   | Terugbetaling Financiering<br>aankoop auto maandelijkse<br>storting van 24 december 2023<br>contract nr.<br>eindvervaldatum 24/12/2024 | EUR                     | 642,62€      | 0,00 €               |                             |                                     |              |
|                                  |                                                                                                    |                         |              |                      |                             |                                     |              |
|                                  |                                                                                                    |                         | 642,62       | 642,62               | *                           |                                     |              |

Op basis van die afletterregel heeft Connect-ERP de correcte boeking aangemaakt. Merk ook op dat "Automatisch bevestigen" ook aangevinkt staat in de afletterregel.

## Afletterregel overboeken Bancontact

| <b>III Boekhouding</b> Dasht              | board Klanten Leveranciers                        | Boekhouding Rapportages                            | Configuratie       |                             | € <sup>16</sup> € <sup>162</sup> ×               |
|-------------------------------------------|---------------------------------------------------|----------------------------------------------------|--------------------|-----------------------------|--------------------------------------------------|
| Afletterregels / Bancontact               |                                                   |                                                    |                    |                             |                                                  |
| BEWERKEN AANMAKEN                         |                                                   |                                                    | • Actie            |                             | 5/30 < >                                         |
| Soort O Maak<br>aang                      | khandmatig een afschrijving op de<br>eklikte knop | Automatisch verstigen                              | I                  | Verzend bericht Log notitie | % 0 ✓ Volgend ▲ 1<br>3 november 2022             |
| O Matc<br>factu                           | h bestaande<br>ren/leveranciersfacturen.          |                                                    |                    |                             | n: Onwaar → Waar                                 |
| Voorwaarden banktransacties               | Relatiemapping                                    |                                                    |                    | -                           | 25 juli 2022                                     |
| Dagboeken<br>Herkomst bedrag Bedra        | in ontvangen                                      | Omschrijving                                       | Bevat<br>N948203   |                             | ian te maken bij het afletteren van facturen met |
| Bedrag                                    | g on ongen                                        | Notitie<br>Type transactie<br>Relatie is ingesteld |                    |                             |                                                  |
| Tegenboekingen                            |                                                   |                                                    |                    |                             |                                                  |
| Rekening                                  | Bedragsoo                                         | t Bedrag                                           | Boekingsregellabel |                             |                                                  |
| 580100 Transfer BANCON<br>Regel toevoegen | TACT Percentage                                   | van saldo 100                                      | ß                  |                             |                                                  |
|                                           |                                                   |                                                    |                    | -                           |                                                  |

De bankafschriftregel bevat het nummer van de terminal. Connect-ERP doet de correcte boeking op rekening 580100. Merk ook dat de optie "Automatisch bevestigen" aangevinkt is.

#### Afletterregel huur van een gebouw of een aflossing van een lening

| III Boekhouding Dashb                                                                                          | oard Klanten Leveranciers                                                                                   | Boekhouding Rapportages                                            | Configuratie              |                | ≪ <sup>16</sup> € <sup>102</sup>                                                                            |                                                |
|----------------------------------------------------------------------------------------------------|----------------------------------------------------------------------------------------------------|--------------------------------------------------------------------|---------------------------|----------------|----------------------------------------------------------------------------------------------------|------------------------------------------------|
| Afletterregels / Huur winkel                                                                                   |                                                                                                    |                                                                    |                           |                |                                                                                                    |                                                |
| BEWERKEN AANMAKEN                                                                                              |                                                                                                    |                                                                    | o Actie                   |                |                                                                                                    | 13/30 🔇 🔪                                      |
| Soort Maak<br>aange<br>Stel te<br>Match<br>factur                                                              | handmatig een afschrijving op de<br>dikte knop<br>genrekening voor<br>bestaande<br>nn/leveranciersfacturen. | Automatisch  Devestigen                                            |                           | Verzend berich | tt Log notitie<br>30 oktober 2022<br>één jaar geleden<br>1 boekingen aan te maken bij het<br>gen aangemaakt | ⊗0 ✓ Volgend ▲1<br>afletteren van facturen met |
| Voorwaarden banktransacties<br>Dagboeken<br>Herkomst bedrag Bedra<br>Bedrag Is tus<br>3.391,<br>Tegenboekingen | Relatiemapping<br>betaald/ontivangen<br>en 3.390,00 en<br>30                                                | Omschrijving<br>Notitie<br>Type transactie<br>Relatie is ingesteld | Bevat<br>Huur handelspand |                |                                                                                                    |                                                |
| Rekening                                                                                                    | Bedragsoort                                                                                                 | Bedrag                                                             | Boekingsregellabel        | 1              |                                                                                                    |                                                |
| 610000 Huur gebouwen                                                                                           | Percentage van saldo                                                                                        | 100                                                                |                           | Û              |                                                                                                    |                                                |
| Regel toevoegen                                                                                                |                                                                                                    |                                                                    |                           |                |                                                                                                    |                                                |

De bankafschriftregel bevat "Huur handelspand". Connect-ERP doet de correcte boeking op rekening 610000.

| III Boekhouding        | Dast                                         | board K                       | Janten          | Leveranciers   | Boekhouding              | Rapportages | Configuratie       |   |   | •دى 10                                                                     | ² ×             | (             |        |
|------------------------|----------------------------------------------|-------------------------------|-----------------|----------------|--------------------------|-------------|--------------------|---|---|----------------------------------------------------------------------------|-----------------|---------------|--------|
| Afletterregels / Aflos | ssing le                                     | ening 40.0                    | 000 tot         | 05/2023        |                          |             |                    |   |   |                                                                            |                 |               |        |
| BEWERKEN AANMAK        | EN                                           |                               |                 |                |                          |             | ¢ Actie            |   |   |                                                                            |                 | 16 / 30       | < >    |
| Soort                  | O Maa<br>aang                                | k handmatig<br>jeklikte knop  | een afsch       | nrijving op de | Automatise<br>bevestigen | :h 🗆        |                    |   | ^ | Verzend bericht Log notitie                                                | 8(              | ) 🗸 Volge     | nd 🏝 1 |
|                        | <ul> <li>Stel</li> </ul>                     | tegenrekenin                  | g voor          |                |                          |             |                    |   |   | 50 OKIODEF 2022                                                            |                 |               |        |
|                        | <ul> <li>Material</li> <li>factor</li> </ul> | ch bestaande<br>uren/leverand | e<br>ciersfactu | ren.           |                          |             |                    |   | ł | - één jaar geleden<br>m boekingen aan te maken bi<br>betalingen aangemaakt | j het aflettere | en van factur | en met |
| Voorwaarden banktrar   | nsacties                                     | Relatiema                     | pping           |                |                          |             |                    |   | I |                                                                            |                 |               |        |
| Dagboeken              |                                              |                               |                 |                | Omschri                  | ijving      | Bevat              |   |   |                                                                            |                 |               |        |
| Herkomst bedrag        | Bedr                                         | ag betaald/o                  | ntvangen        |                |                          |             | contract nr997500  |   |   |                                                                            |                 |               |        |
| Bedrag                 | Is tu:                                       | ssen 877,                     | 51 er           | n              | Notitie                  |             |                    |   |   |                                                                            |                 |               |        |
|                        | 877,                                         | 53                            |                 |                | Type tra                 | nsactie     |                    |   |   |                                                                            |                 |               |        |
|                        |                                              |                               |                 |                | Relatie is               | s ingesteld |                    |   |   |                                                                            |                 |               |        |
| Tegenboekingen         |                                              |                               |                 |                |                          |             |                    |   | 1 |                                                                            |                 |               |        |
| Rekening               |                                              |                               |                 | Bedragsoor     | t                        | Bedrag      | Boekingsregellabel | 1 |   |                                                                            |                 |               |        |
| 420400 ING 40.0        | 000 < 1 ja                                   | ar                            |                 | Vast           |                          | 877.52      |                    | 白 |   |                                                                            |                 |               |        |
| Regel toevoegen        | n                                            |                               |                 |                |                          |             |                    |   |   |                                                                            |                 |               |        |
|                        |                                              |                               |                 |                |                          |             |                    |   |   |                                                                            |                 |               |        |
|                        |                                              |                               |                 |                |                          |             |                    |   | - |                                                                            |                 |               |        |

De bankafschriftregel bevat het contractnummer van de lening. Connect-ERP doet de correcte boeking op rekening 420400.

#### En verder nog ecocheques, bankkosten, en andere

Op basis van de voorgaande voorbeelden kan je ook afletterregels aanmaken voor het afletteren van ecocheques, BTW aan de FOD Financiën, maandelijkse management fee en bankkosten.

De afletterregels in Odoo maken gebruik van RegEx. Dit zijn functies die het mogelijk maken om in een bepaalde tekst, bepaalde patronen te herkennen, te valideren en te formatteren. Bijvoorbeeld email adressen aan de hand van het @-teken, of mobiele nummers aan de hand van de prefix.

De afletterregels hierboven beschreven zijn voldoende voor dagelijks gebruik. Een Odoo (partner) consultant kan je adviseren indien je de volle kracht van RegEx wil ontdekken.